## 初めての eVouchers 購入方法は?は?

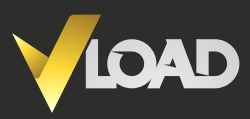

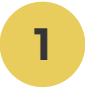

# vload.com へ行く

eVoucherを初めて購入する前には、 画面右上の「SIGN IN」ボタンを選択してください。

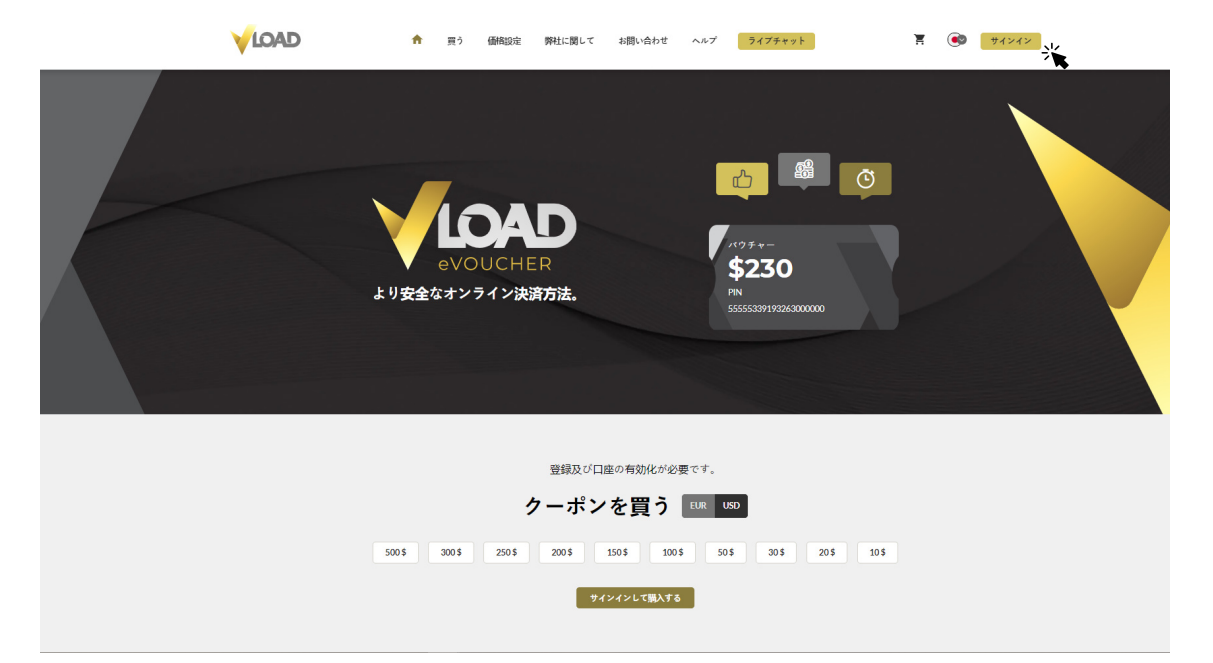

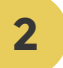

# [SIGN IN] ボタンを選択する

Eメールアドレスとパスワードを入力して「SIGN IN」をクリックします。

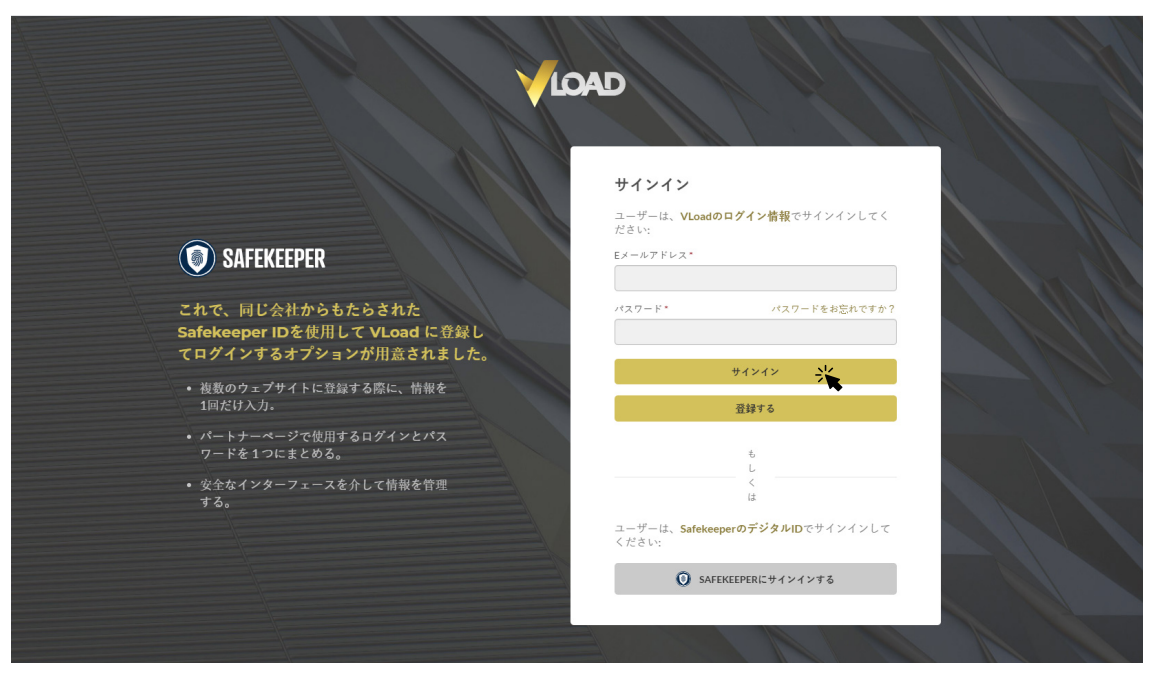

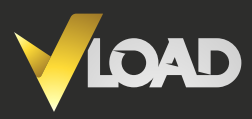

4

# [BUY]タブをクリックする

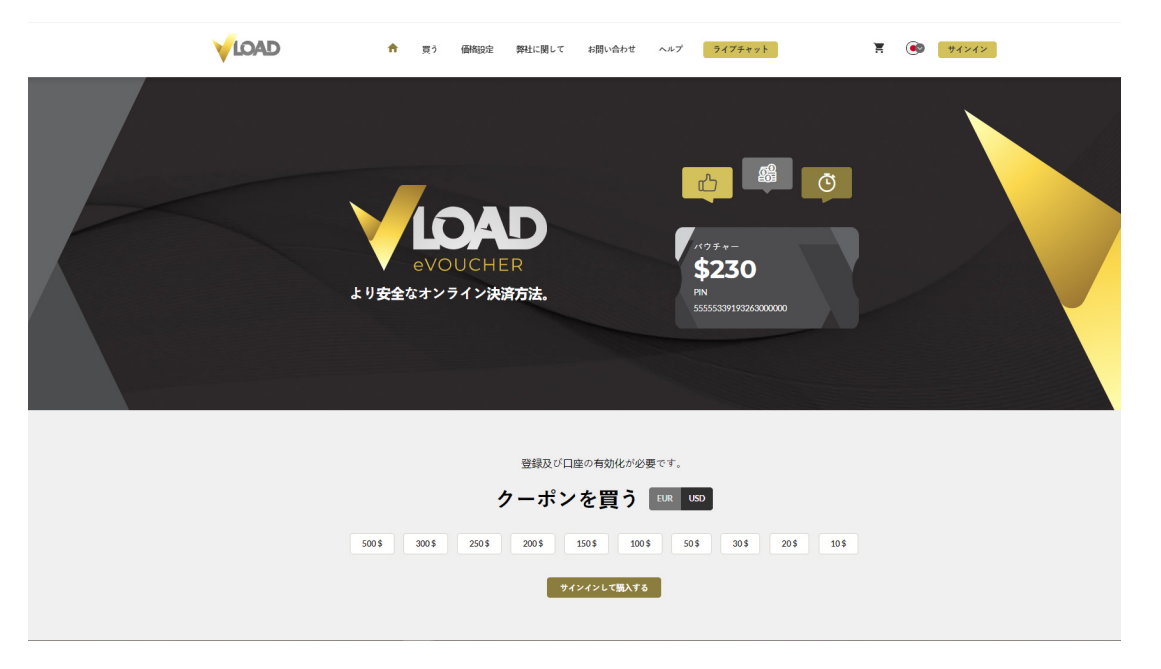

### eVouchers を選択する

必要な eVoucher を選択し、 [ADD TO CART] をクリックする、もし くは [BUNDLE VOUCHER] を選択して任意の金額のeVoucherを作成し ます。オンラインストアによっては EUR から USD への変換手数料を請 求する場合がございますので、正しい通貨を選択するようにしてくだ さい。

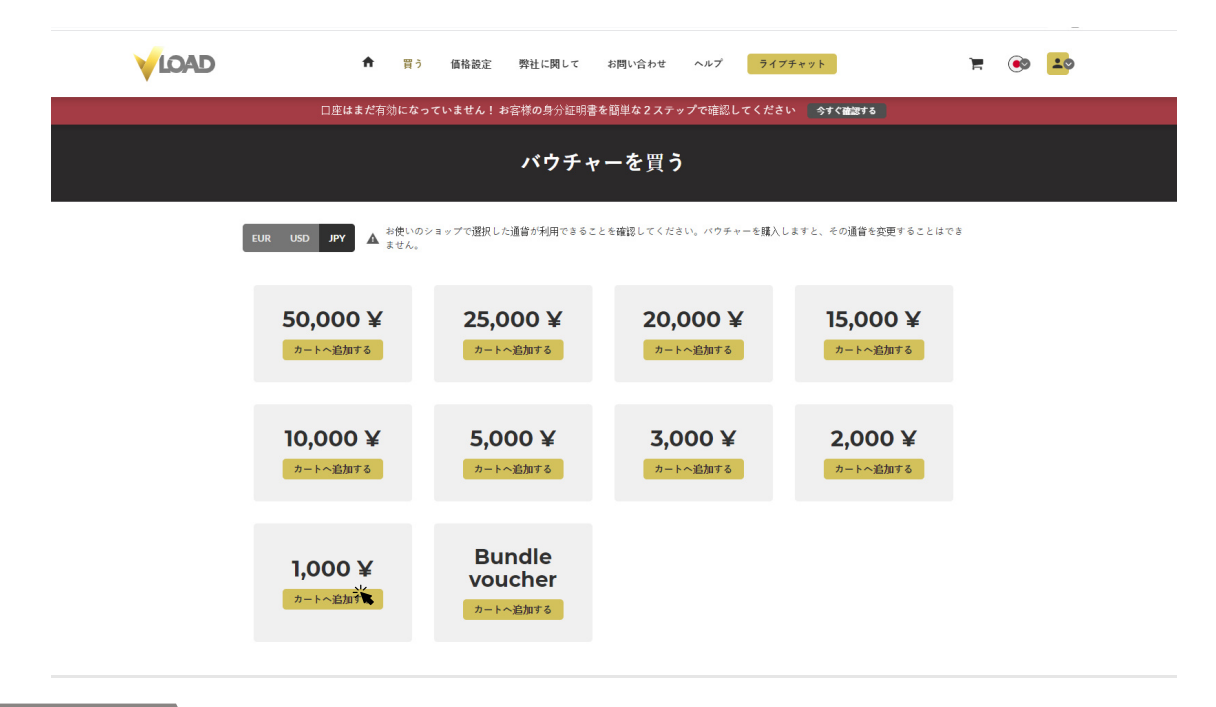

ご質問は弊社のカスタマーサービスが一日24時間/週7日対応いたします。 UK +441382797240 | US +17727424504 | support@vload.com

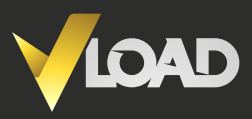

#### Bundle Vouchers

5

任意の金額のeVoucherが必要な場合は、利用可能なオプションの中から[BUNDLE VOUCHER]を選択し、必要な金額を入力してください。

| <b>會</b> 買                  | う 価格設定 弊社に関して                        | お問い合わせ ヘルプ 🧮                    | ライブチャット                     | ¥ 💌 🏜 |  |
|-----------------------------|--------------------------------------|---------------------------------|-----------------------------|-------|--|
| 2                           | クーポ<br>マーポン金額                        | <u>ジを買う</u><br>×                |                             |       |  |
| EUR USD JPY 🛕 🖉             |                                      | 5ことを確認してくた<br>JPY               | さい。クーポンを購入しますと、その道          | E省を   |  |
| <b>50,000 ¥</b><br>カートへ起加する | 小計 <b>: JPY</b><br>カートへ追加する<br>詳細を読む | , <mark>000 ¥</mark><br>►~≌/штる | <b>15,000 ¥</b><br>カートへ追加する |       |  |
| <b>10,000 ¥</b><br>カートへ追加する | <b>5,000 ¥</b><br>カートへ追加する           | <b>3,000 ¥</b><br>カートへ追加する      | <b>2,000 ¥</b><br>カートへ追加する  |       |  |
| <b>1,000 ¥</b><br>ர–⊧∧திராக | 一束のバウ<br>チャー<br><sup>カートへ追加する</sup>  |                                 |                             |       |  |
| VLoad e-Voucherの発           | 行会社であるGlobal Primex Limited          | dは、モーリシャス共和国に登録され               | 1ており、金融サービス委                |       |  |

お客様の Bundle Voucher は、複数の個別の VLoad eVoucher から成 り、長い個別のPINが割り当てられます。一束にしたバウチャーのうち の一つのバウチャーを使用しますと、その後はそれを全体として換金 することはできなくなります。

| ★ 買う 価格:                                                                                                    | 受定 弊社に関して お問い合わせ へん                                                              | レプ ライブチャット                                                                           | yf 🐵 💶 |
|----------------------------------------------------------------------------------------------------|----------------------------------------------------------------------------------|--------------------------------------------------------------------------------------|--------|
|                                                                                                    | ご注文                                                                              |                                                                                      |        |
| Viadを選択くださりありがとうございます!<br>6,000.00 JPYのクーボンを購入しようとしています。<br>かどうかご確認ください。購入内容了すると、パワ<br>を始失したり、誰かと共有しないようお願い致しま | 支払いを完了する前に、選択した通貨と金額がご利<br>チャーの通貨を変更することはできません。お客様に<br>す。クーボンを換金するには、ご利用いただくショッ  | 用先のご利用いただくショップ/ウェブサイトで受付可能<br>クーポンを換金する蝙道番号が送信されます。 輪道番号<br>ブ/ウェブサイトの支払いページをご確認ください。 |        |
| 説明                                                                                                    | 뮾                                                                                | 価格                                                                                   |        |
| Vload JPY 5000                                                                                                 | x1                                                                               | 5,000.00 JPY                                                                         |        |
| Vload JPY 1000                                                                                                 | x1                                                                               | 1,000.00 JPY                                                                         |        |
| 小計                                                                                                    |                                                                                  | 6,000.00 JPY                                                                         |        |
|                                                                                                    |                                                                                  | 支払いに行く                                                                               |        |
| VLoad e-Voucherの発行会社であ<br>員会か                                                                                  | るGlobal Primex Limitedは、モーリシャス共和<br>発行する金融ライセンスC116016613を保持し                    | 国に登録されており、金融サービス委<br>ています。                                                           |        |
| モーリジャス<br>Global Primex Limited<br>30 St Georges Street   3RD Floor Manor House,                               | ヨーロッパ<br>Global Primex Sp. z o.o.<br>Piekna 24/26a Street 00-549, Warsaw, Poland | USA<br>Global Primex LLC<br>520 Brickell Key Dr, Suite O305                          |        |
|                                                                                                    |                                                                                  |                                                                                      |        |

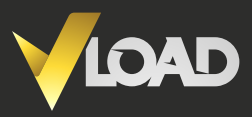

#### 通常の eVouchers

カートに追加したい数のeVoucherを選択し、[CONFIRM] ボタンを クリックします。購入できる金額はお客様の段階によって異なりま す。限度額の詳細については、こちらをクリックして<u>くだ</u>さい。

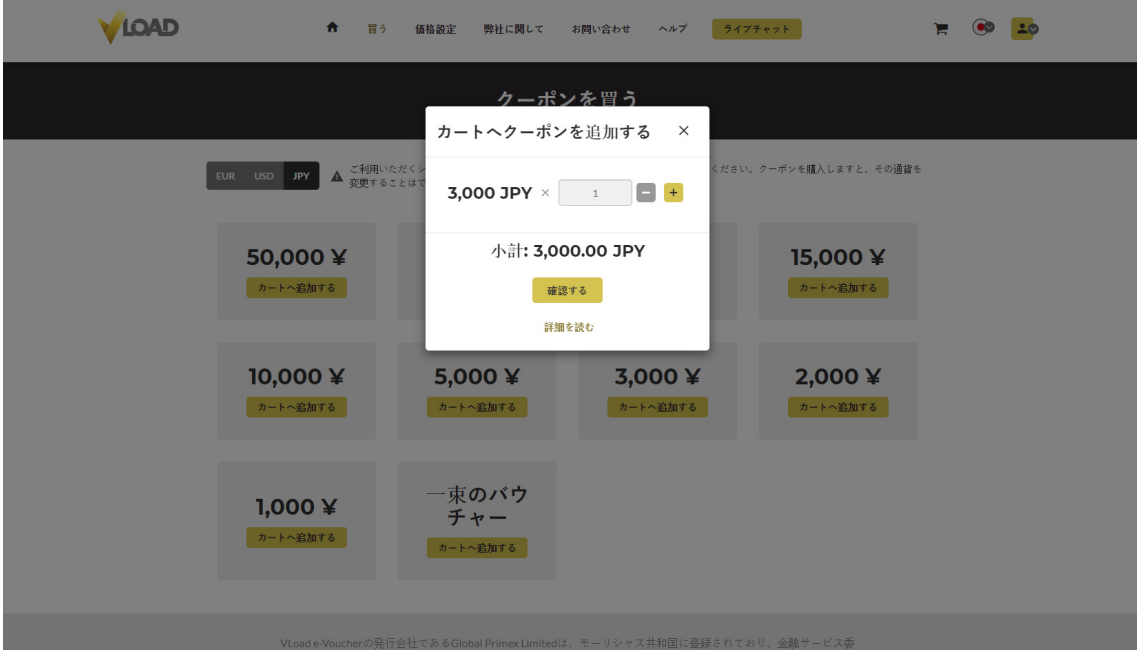

7

# 支払いに進むかショッピングを続ける

| LOAD | ▲ 買う                        | 価格設定 弊社に関して ま                       | 6問い合わせ ヘルプ ライブチ                     | * 2 }                       | ¥ 💌 🏞 |
|------|-----------------------------|-------------------------------------|-------------------------------------|-----------------------------|-------|
|      | 50                          | クーポン<br>がとうございます!                   | を買う<br>×                            |                             |       |
| EUR  | USD JPY A ご アイラ             | -ムが追加されました。<br>ショッピング&              | <b>続ける</b> もしくは <mark>支払いに行く</mark> | ・ポンを購入しますと、その通貨を            |       |
|      | 50,000 ¥<br>カートへ追加する        | 25,000¥<br>カートヘ追加する                 | 20,000¥<br>カートへ追加する                 | <b>15,000 ¥</b><br>カートへ追加する |       |
|      | <b>10,000 ¥</b><br>カートへ追加する | 5,000¥<br>ゥ-፦<追加する                  | 3,000¥<br>カートへ追加する                  | 2,000¥<br>カートへ追加する          |       |
|      | <b>1,000 ¥</b><br>カートへ追加する  | 一束のバウ<br>チャー<br><sup>カートへ追加する</sup> |                                     |                             |       |

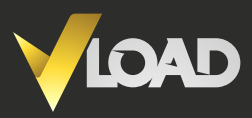

9

#### 注文を確認する

注文を確認し、 [GO TO PAY] ボタンをクリックします。

| ↑ 買う 価格論                                                                                                    | 設定 弊社に関して お問い合わせ へい                                                                                                    | レプ ライブチャット                                                                                                    | 😤 🐵 💶 |
|----------------------------------------------------------------------------------------------------|----------------------------------------------------------------------------------------------------|----------------------------------------------------------------------------------------------------|-------|
|                                                                                                    | ご注文                                                                                                    |                                                                                                    |       |
| Vladを選択くださりありがとうございます!<br>3.0000.00 JPYのクーボンを購入しようとしています。<br>かどうかご確認ください、購入分売了すると、パウ<br>を紛失したり、誰かと共有しないようお願い致しま                                           | 支払いを完了する前に、選択した通貨と金額がご利<br>チャーの通貨を変更することはできません。お客様に<br>す。クーボンを換金するには、ご利用いただくショッ                                                   | H先のご利用いただくショップ/ウェブサイトで受付可能<br>クーポンを残食する蝙蝠番号が送信されます。蝙蝠番号<br>ブ/ウェブサイトの支払いページをご確認ください。                                                    |       |
| 説明                                                                                                    | 뮻                                                                                                    | 価格                                                                                                    |       |
| Vload JPY 3000                                                                                                    | x1                                                                                                    | 3,000.00 JPY                                                                                                    |       |
| 小計                                                                                                    |                                                                                                    | 3,000.00 JPY                                                                                                    |       |
|                                                                                                    |                                                                                                    | 支払いに行く                                                                                                    | 1     |
| VLoad e-Voucherの発行会社であ<br>員会か                                                                                                    | るGlobal Primex Limitedは、モーリシャス共和間<br>発行する金融ライセンスC116016613を保持し                                                                    | 間に登録されており、金融サービス委<br>ています。                                                                                                    |       |
| モーリシャス<br>Global Primex Limited<br>30 St Georges Street J 3RD Foor Manor House,<br>Port Louis, Mauritus<br>E X — ル- Info@Vload.com<br>電話: (+230) 489 9494 | ヨーロッパ<br>Global Primex Sp. z o.o.<br>Pielan 24/263 Street 00-549, Warsaw, Poland<br>ビメール: /rice@Voad.com<br>電話: (+48) 222 197 809 | USA<br>Global Primex LLC<br>520 Brickell Key Do, Suite O305<br>Miam, Fordrá 33131<br>E メール-info@globalprimex.com<br>電話:(+305) 602-8344 |       |

# 決済方法を選択する

VLoad では、様々な決済方法をご利用いただけます。お好きな決済方法 を選択し、説明に従って決済を完了させてください。決済方法は販売会 社によって異なります。

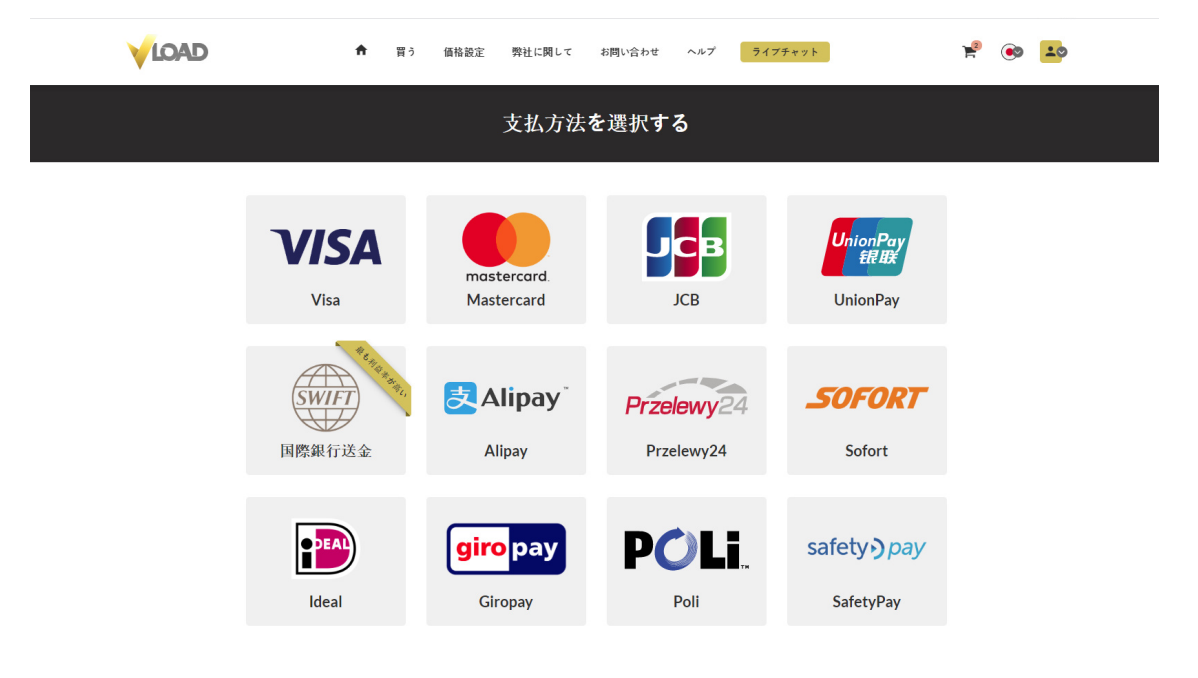

ご質問は弊社のカスタマーサービスが一日24時間/週7日対応いたします。 UK +441382797240 | US +17727424504 | support@vload.com

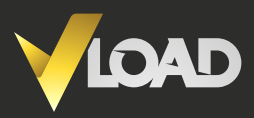

#### eVoucher をご利用可能

eVoucherを利用するには、アカウントに行き、 [MY VOUCHERS] を クリックし、利用したいバウチャーを選択し、 [COPY PIN] ボタンを クリックするだけです。販売会社の決済画面に行き、こちらを [貼り 付ける] と即座に決済が完了します。

| ŧ            | 買う                          | 価格設定                                                                                                    | 弊社に関して                                             | お問い合わせ | ヘルプ         | ライブチャット   | Ì | ۲ | <b>:</b> • |
|--------------|-----------------------------|----------------------------------------------------------------------------------------------------|----------------------------------------------------|--------|-------------|-----------|---|---|------------|
| マイ・          | バウ                          | ッチャー                                                                                                    |                                                    |        |             |           |   |   |            |
| <b>√</b> LQA | に<br>Pi<br>肩<br>購<br>有<br>詳 | <b>ばうちゃー - 3000.00 JPY</b><br>Pin: 8100017839265095<br>肩書: 準備OK<br>購入日: 2020-06-15<br>有効期限日: 2020-12-1211:30:00<br>詳細 |                                                    |        | PIN& 3 ビーする |           |   |   |            |
| <b>√</b> LOA | し<br>Pi<br>肩<br>購<br>有<br>詳 | <b>ばうちゃー</b><br>in: 810000152<br>i書: 準備OK<br>i入日: 2020-0<br>i効期限日: 202<br>細                                           | 3000.00 J<br>22194468<br>6-15<br>20-12-12 11:30:00 | 0<br>0 |             | PINをコピーする |   |   | 8          |